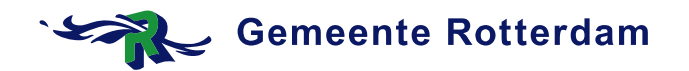

Serviceorganisatie SB MS Server

Datum: 7 mei 2014

# Werkinstructie activeren token via Safenet SAS Self Enrolment portal

#### Benodigdheden

- Email "SafeNet Authentication Service: Je tokenaanvraag bij de Serviceorganisatie" met een link.
- Token verkregen bij een Servicepunt

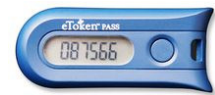

#### Werkwijze

1. Klik op de link in de email met als onderwerp "SafeNet Authentication Service Selfenrollment"

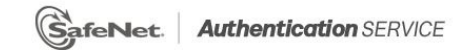

## SafeNet Authentication Service - Self Enrollment

| Please enter the serial<br>case sensitive. | number on the back of your token. The serial number is |
|--------------------------------------------|--------------------------------------------------------|
| Serial Number:                             |                                                        |
|                                            |                                                        |
|                                            | Next                                                   |
| Copyrigh                                   | t © 2014. SafeNet Inc. All Rights Reserved.            |

 Geef het serienummer in wat op de achterkant van de token staat (bijv. "AM123456"). Klik op "Next".

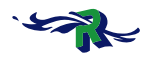

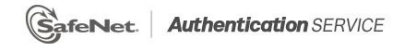

### SafeNet Authentication Service - Self Enrollment

| OTP: | 1 |      |  |
|------|---|------|--|
|      |   | Next |  |

3. Druk op de knop van de token en geef de code/het nummer dat verschijnt in bij het veld "OTP". Druk op "Next".

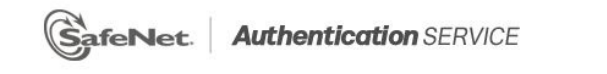

## SafeNet Authentication Service - Self Enrollment

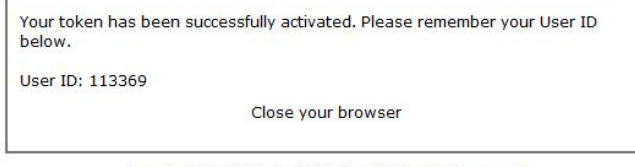

Copyright © 2014. SafeNet Inc. All Rights Reserved.

4. De token is geactiveerd en gekoppeld aan uw gebruiker. Vanaf dit moment kunt u inloggen op de thuiswerkportal van de gemeente Rotterdam (thuiswerk.rotterdam.nl). Hier heeft u een aparte instructie voor ontvangen.